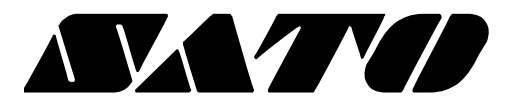

# Ethernet Setting Guide CUPS Driver

# Rev. 1.00

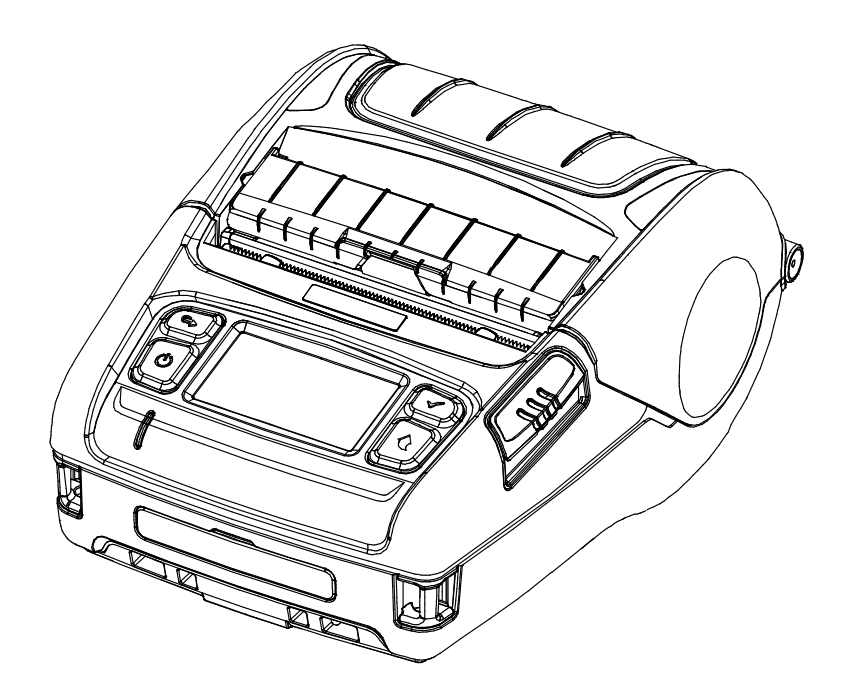

1. Goto http://localhost:631/admin or http://127.0.0.1:631/admin using your favorite web browser this will shows the following screen. Click Add Printer Button to add a new printer that will show the following screen.

|   | Home                                          | Administration | Classes | Online Help                                                                                                    | Jobs                   |  |
|---|-----------------------------------------------|----------------|---------|----------------------------------------------------------------------------------------------------|------------------------|--|
|   | Printers                                      |                |         | Server                                                                                                    |                        |  |
|   | Add Printer Find New Printers Manage Printers |                |         | Edit Configuration File View Access Log                                                                                                    | View Error Log View Pa |  |
|   | Classes                                       |                |         | Server Settings:<br>Advanced ►<br>Show printers shared by other systems<br>Share printers connected to this system<br>Allow printing from the Internet                                                         |                        |  |
|   | Add Class Manage Classes                      |                |         |                                                                                                    |                        |  |
|   | Jobs                                          |                |         |                                                                                                    |                        |  |
| l | Manage Jobs                                   |                |         | <ul> <li>Allow remote administration</li> <li>Use Kerberos authentication (FAQ)</li> <li>Allow users to cancel any job (not just their own)</li> <li>Save debugging information for troubleshooting</li> </ul> |                        |  |
|   |                                               |                |         | Change Settings                                                                                                    |                        |  |

#### **RSS Subscriptions**

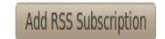

2. Select Internet Printing Protocol then click the Continue Button this will show the following screen.

|   | host:631/admin/             |                                                            |         |
|---|-----------------------------|------------------------------------------------------------|---------|
| 0 | Home                        | Administration                                             | Classes |
| 0 |                             |                                                            |         |
|   | Add Printer                 |                                                            |         |
|   | Local Printers              | s: O HP Printer (HPLIP)                                    |         |
|   |                             | <ul> <li>Serial Port #1</li> <li>Serial Port #2</li> </ul> |         |
|   |                             | O Serial Port #3                                           |         |
|   |                             | O SCSI Printer                                             |         |
|   | Discovered Network Printers |                                                            |         |
|   | Other Network Printers      | s: O LPD/LPR Host or Printer                               |         |
|   |                             | <ul> <li>AppSocket/HP JetDirect</li> </ul>                 |         |
|   |                             | Internet Printing Protocol (ipp)                           |         |
|   |                             | <ul> <li>Windows Printer via SAMBA</li> </ul>              |         |
|   |                             | <ul> <li>Backend Error Handler</li> </ul>                  |         |
|   |                             | Continue                                                   |         |
|   |                             | Continue                                                   |         |

3. Type the printer IP address and port number this will show the following screen.

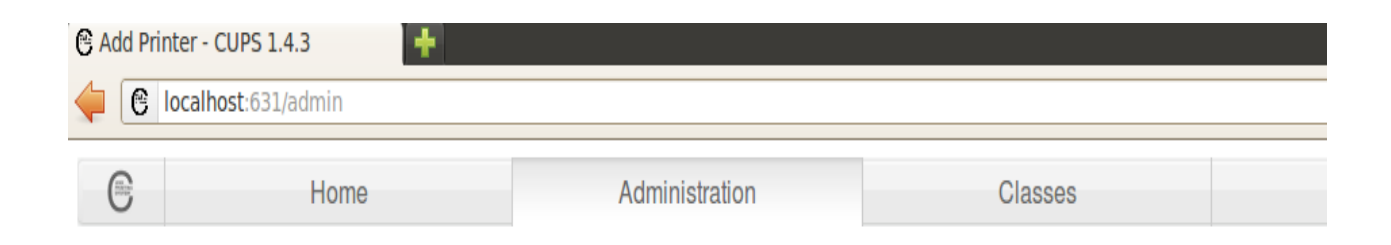

### Add Printer

| Connection | Examples:                                                            |  |  |  |  |
|------------|----------------------------------------------------------------------|--|--|--|--|
|            |                                                                      |  |  |  |  |
|            | http://hostname:631/ipp/<br>http://hostname:631/ipp/port1            |  |  |  |  |
|            | <pre>ipp://hostname/ipp/ ipp://hostname/ipp/port1</pre>              |  |  |  |  |
|            | lpd://hostname/queue                                                 |  |  |  |  |
|            | socket://hostname<br>socket://hostname:9100                          |  |  |  |  |
|            | See "Network Printers" for the correct URI to use with your printer. |  |  |  |  |
|            | Continue                                                             |  |  |  |  |

4. Type Printer name, Description and Location then click Continue button this will show the following screen.

| 🖰 Add Printer - CUPS 1.4.3 🕂 🕂 |                     |                |         |  |  |  |
|--------------------------------|---------------------|----------------|---------|--|--|--|
| <b>(</b>                       | localhost:631/admin |                |         |  |  |  |
| C                              | Home                | Administration | Classes |  |  |  |

## Add Printer

| Name:                                     | SATO_PV3                                                          |  |  |  |  |
|-------------------------------------------|-------------------------------------------------------------------|--|--|--|--|
|                                           | (May contain any printable characters except "/", "#", and space) |  |  |  |  |
| Description:                              | SATO_PV3                                                          |  |  |  |  |
|                                           | (Human-readable description such as "HP LaserJet with Duplexer")  |  |  |  |  |
| Location:                                 |                                                                   |  |  |  |  |
|                                           | (Human-readable location such as "Lab 1")                         |  |  |  |  |
| Connection: socket://192.168.100.195:9100 |                                                                   |  |  |  |  |
| Sharing:  Share This Printer              |                                                                   |  |  |  |  |
|                                           | Continue                                                          |  |  |  |  |

5. Show the list of all available Printer Manufacturer Information. In that you have to select **SATO** then click the **Continue** Button this will show the following screen.

| 🖰 Add Print                                          | ter - CUPS 1.4.3                                                                |                                                                                          |         |  |
|------------------------------------------------------|---------------------------------------------------------------------------------|------------------------------------------------------------------------------------------|---------|--|
|                                                      | ocalhost:631/admin                                                              |                                                                                          |         |  |
| C                                                    | Home                                                                            | Administration                                                                           | Classes |  |
|                                                      | Add Printer                                                                     |                                                                                          |         |  |
| Name: SATO_PV3<br>Description: SATO_PV3<br>Location: |                                                                                 |                                                                                          |         |  |
|                                                      | Connection: socket://192.168.100.195:9100<br>Sharing: Do Not Share This Printer |                                                                                          |         |  |
|                                                      | Make:                                                                           | Raven<br>Raw<br>Ricoh<br>Samsung<br>SATO<br>Savin<br>Seiko<br>Sharp<br>Shinko<br>SiPix v |         |  |
|                                                      | Or Provide a PPD File:                                                          | Browse Add Printer                                                                       |         |  |
|                                                      |                                                                                 |                                                                                          |         |  |

6. Show the list of all available **SATO Printer Drivers** installed in your system. In that you have to select the right driver for your printer then click the **Add Printer** Button this will show the following screen.

| Add Printer - CUPS 1.4.3 |                                                                                 |                |         |  |  |
|--------------------------|---------------------------------------------------------------------------------|----------------|---------|--|--|
| 0                        | Home                                                                            | Administration | Classes |  |  |
|                          | Add Printer                                                                     |                |         |  |  |
|                          | Name: SATO_PV3<br>Description: SATO_PV3                                         |                |         |  |  |
|                          | Connection: socket://192.168.100.195:9100<br>Sharing: Do Not Share This Printer |                |         |  |  |
|                          | Make: S<br>Model: S                                                             | er             |         |  |  |
|                          | 5                                                                               | ATO PV4 (en)   |         |  |  |
|                          | Or Provide a PPD File:                                                          | Browse         |         |  |  |

7. Modify the printer options and then click the **Set Default Options** Button this will apply the changes to the printer.

| ł                                        | Home         | Adm      | inistration | Classes | Online Help                   |
|------------------------------------------|--------------|----------|-------------|---------|-------------------------------|
| Set Def                                  | ault Options | for SATO | _PV3        |         |                               |
| General Printer Setting Banners Policies |              | Policies |             |         |                               |
|                                          |              |          |             |         | General                       |
|                                          |              |          |             |         | Media Size: 3.0" * 3.0" v     |
|                                          |              |          |             | o       | utput Resolution: 203 DPI V   |
|                                          |              |          |             |         | Sensor Type: Gap v            |
|                                          |              |          |             |         | Media Type: Direct Thermal    |
|                                          |              |          |             |         | Rotation Angle: No Rotation V |
|                                          |              |          |             |         | NO. Of Copies: 1 v            |

8. Show the following screen if you successfully install your printer.

| 3 SATO_PV3 - CUPS 1.4.3 🛉 |                              |                |         |             |      |
|---------------------------|------------------------------|----------------|---------|-------------|------|
| 🖕 🕑 loca                  | alhost:631/printers/SATO_PV3 |                |         |             |      |
| 6                         | Home                         | Administration | Classes | Online Help | Jobs |

## SATO\_PV3 (Idle, Accepting Jobs, Not Shared)

| Maintenance V Administration V                 |                       |              |
|------------------------------------------------|-----------------------|--------------|
| Description: SATO_PV3                          |                       |              |
| Location:                                      |                       |              |
| Driver: SATO PV3 (grayscale)                   |                       |              |
| Connection: socket://192.168.100.195:9100      |                       |              |
| Defaults: job-sheets=none, none media=adobe_30 | 0X76D2MMY76D2MM_3x3in |              |
|                                                |                       |              |
| Jobs                                           |                       |              |
|                                                | Search in SATO_PV3:   | Search Clear |
| Show Completed Jobs Show All Jobs              |                       |              |
|                                                |                       |              |

## **Copyright**

#### © SATO CORPORATION. All rights reserved.

This user manual and all property of the product are protected under copyright law. It is strictly prohibited to copy, store, and transmit the whole or any part of the manual and any property of the product without the prior written approval of SATO CORPORATION.

The information contained herein is designed only for use with this SATO product. SATO is not responsible for any direct or indirect damages, arising from or related to use of this information.

• The SATO logo is the registered trademark of SATO CORPORATION.

 All other brand or product names are trademarks of their respective companies or organizations.

SATO maintains ongoing efforts to enhance and upgrade the functions and quality of all

our products.

In the following, product specifications and/or user manual content may be changed without prior notice.

## **Caution**

Some semiconductor devices are easily damaged by static electricity. You should turn the printer "OFF", before you connect or remove the cables on the rear side, in order to guard the printer against the static electricity. If the printer is damaged by the static electricity, you should turn the printer "OFF".

## Revision history

| Rev. | Date     | Page | Description |
|------|----------|------|-------------|
| 1.00 | 23.09.19 | -    | New         |
|      |          |      |             |
|      |          |      |             |
|      |          |      |             |
|      |          |      |             |
|      |          |      |             |
|      |          |      |             |
|      |          |      |             |
|      |          |      |             |
|      |          |      |             |
|      |          |      |             |
|      |          |      |             |
|      |          |      |             |
|      |          |      |             |
|      |          |      |             |
|      |          |      |             |
|      |          |      |             |
|      |          |      |             |
|      |          |      |             |
|      |          |      |             |
|      |          |      |             |
|      |          |      |             |
|      |          |      |             |
|      |          |      |             |
|      |          |      |             |
|      |          |      |             |
|      |          |      |             |
|      |          |      |             |
|      |          |      |             |